# iPad 本体から音が鳴るか確認する

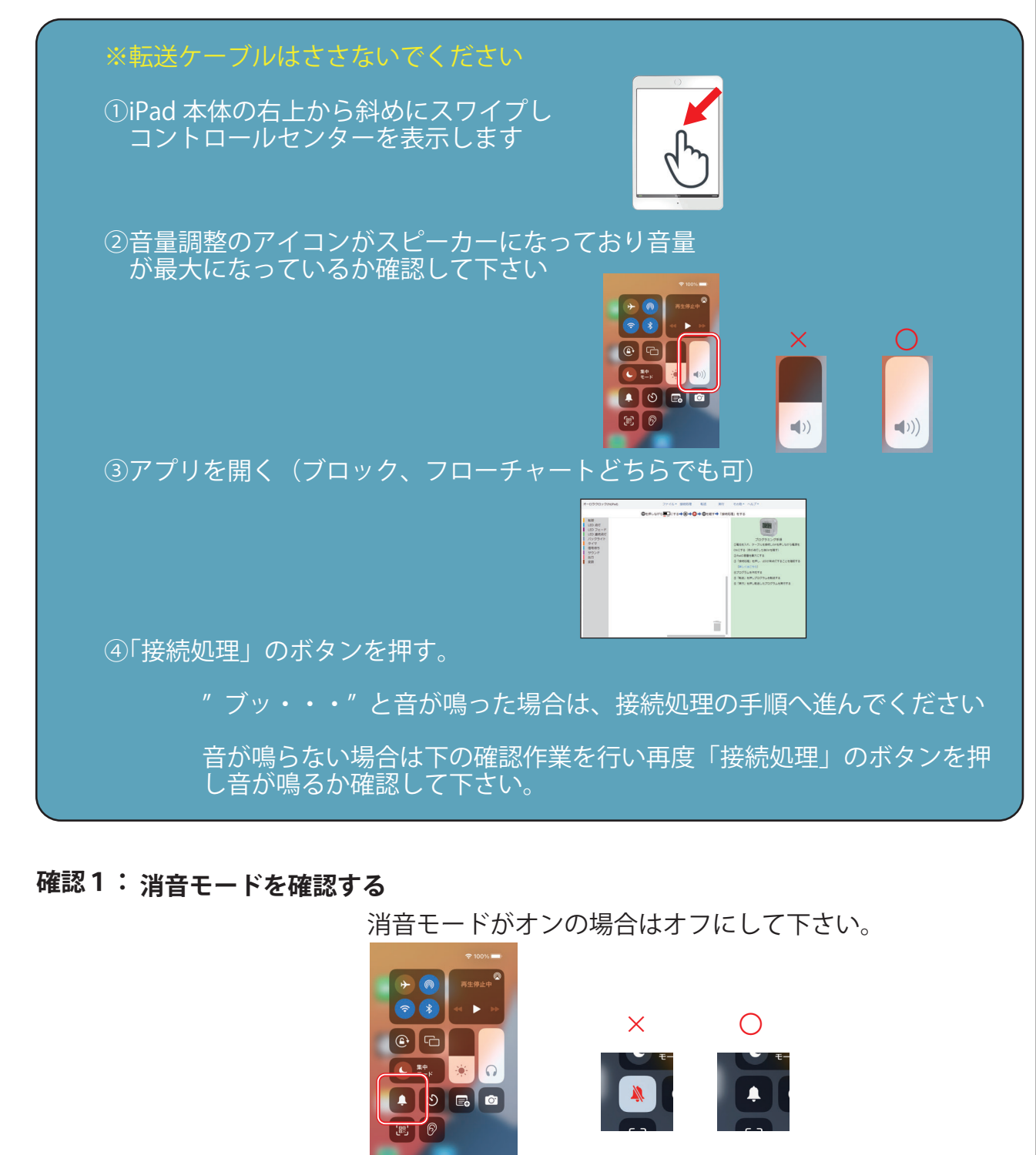

### 確認2: iPad の設定を確認する

「設定」→「サウンド」→「大きな音を抑える」を OFF にする

|  | -7.0                                | 10. min                       |                |             | 50.cm                               |                                |  |
|--|-------------------------------------|-------------------------------|----------------|-------------|-------------------------------------|--------------------------------|--|
|  | 設定                                  | ヘッドフォンオーディオ                   |                |             | 設定                                  | +*****                         |  |
|  | Q. 検索                               | 大きな音を抑える                      | オフ >           |             | Q. 検索                               | BARN AND THE PARAMENT BRINDING |  |
|  | 久富電機<br>Apple D, Kloud, メディア<br>と取入 |                               | 40             |             | 久富電機<br>Apple D. Kloud, メディア<br>と説入 | 7                              |  |
|  | ▶ 株内モード ● ●                         | ポタンで変更<br>新聞目と高な時の目前はポリュームボタン | CROLTORWSHRVA. |             | ▶ 戦力モード ○○                          |                                |  |
|  | 😨 Wi-Fi                             | #92F                          |                |             | Wi-Fi Buffalo-A-AD68                |                                |  |
|  | 8 Bluetooth オン                      | 888                           | オーブニング >       |             | 🚺 Bluetooth 🛛 🛪 😕                   |                                |  |
|  | <b>3</b> 380                        | メッセージ                         | メモン            | <b>6</b> au |                                     |                                |  |
|  |                                     | 新着メール                         | 24 U >         |             | 28 A                                |                                |  |
|  | ■ サウンド                              | メール送信                         | スウォッシュ >       |             | ■ サウンド                              |                                |  |
|  | S 集中モード                             | カレンダーの通知音                     | 和音 >           |             | メーチャネ 2                             |                                |  |
|  | えクリーンタイム                            | リマインダーの通知音                    | 和音 >           | ■ スクリーンタイム  | スクリーンタイム                            |                                |  |
|  | © -₩                                | AirDrop                       | RILZ >         |             | © -₩                                |                                |  |
|  | コントロールセンター                          | キーボードのクリック                    |                |             | コントロールセンター                          |                                |  |

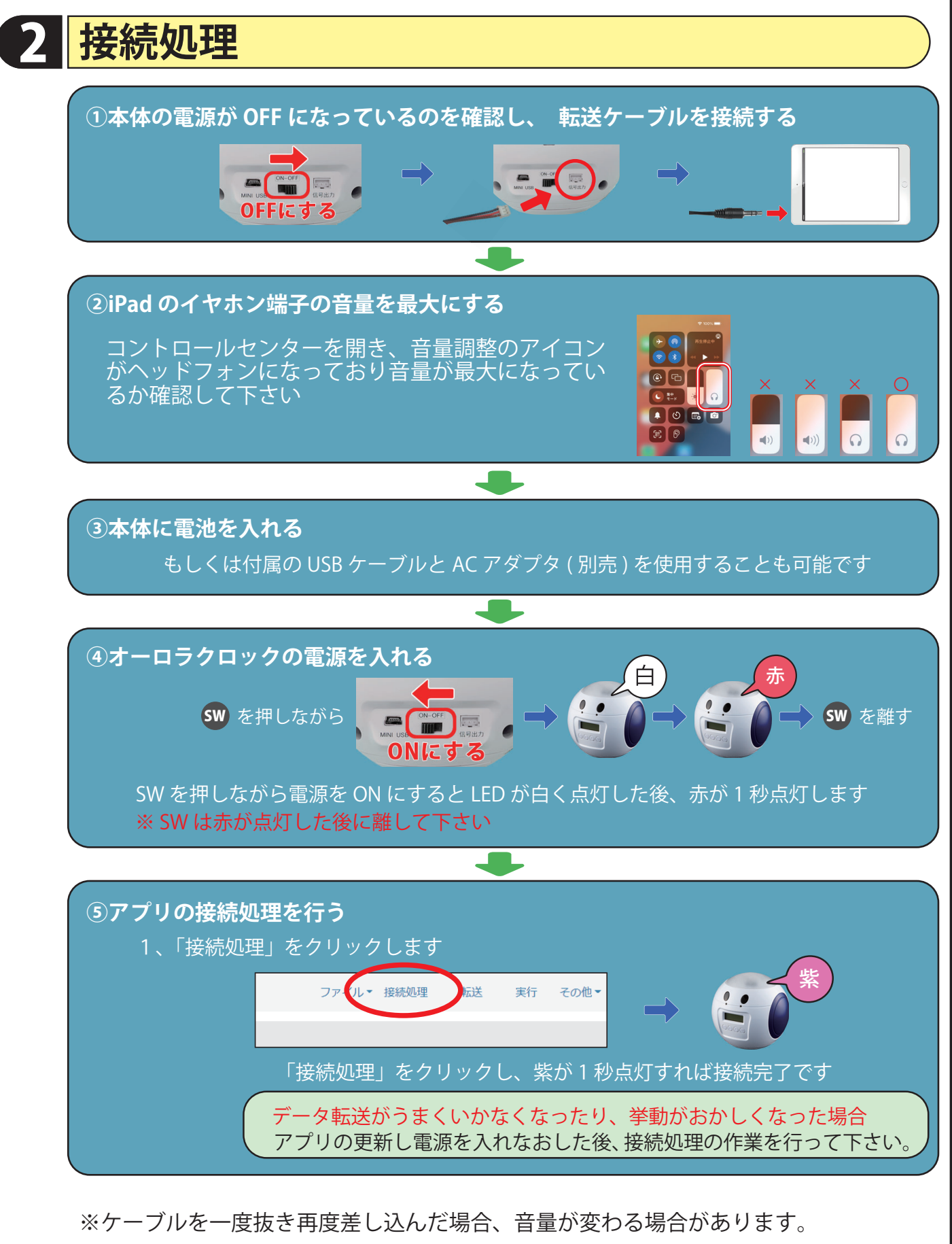

※ファイル(ブラウザ)へ保存、読み込みを行うとデータ転送が出来なくなります。 ※データ転送がうまくいかなくなった場合は、アプリを再読み込み(更新)し、オーロラ

クロックの電源を入れなおし、「接続処理」のボタンを押しデータ転送をして下さい。

### 接続処理ができない場合

確認1:オーロラクロックの電源は正しく入れていますか?

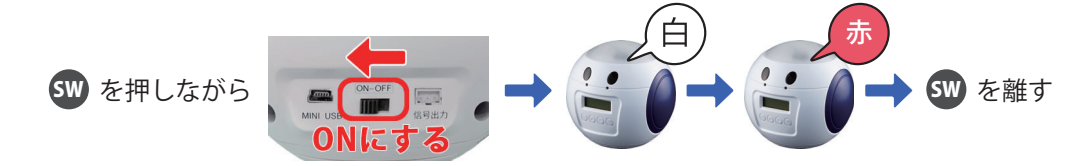

SWを押しながら電源をONにするとLEDが白く点灯した後、赤が1秒点灯します 赤が点灯したことを確認してSWを離して下さい。

確認2: iPad に接続されているイヤホン端子は奥まで刺さっていますか?

イヤホン端子がケースと干渉し奥までささっていない場合があります

確認3: iPad のヘッドフォンの音量は最大になっていますか?

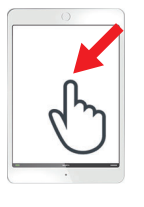

①iPad 本体の右上から斜めにスワイプし コントロールセンターを表示します

が最大になっているか確認して下さい

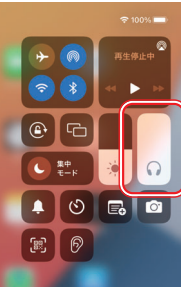

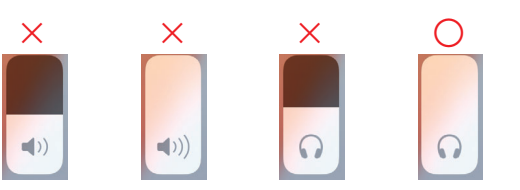

②音量調整のアイコンがヘッドフォンになっており音量

確認4: 消音モードを確認する

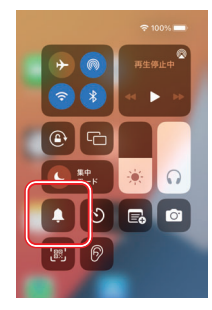

消音モードがオンの場合はオフにして下さい。

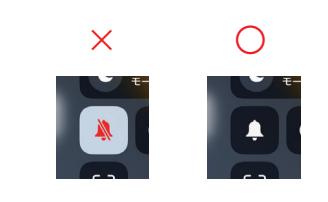

### 確認5: iPad の設定を確認する

●iPadOS バージョン 16 の場合

「設定」→「サウンド」→「大きな音を抑える」を OFF にする

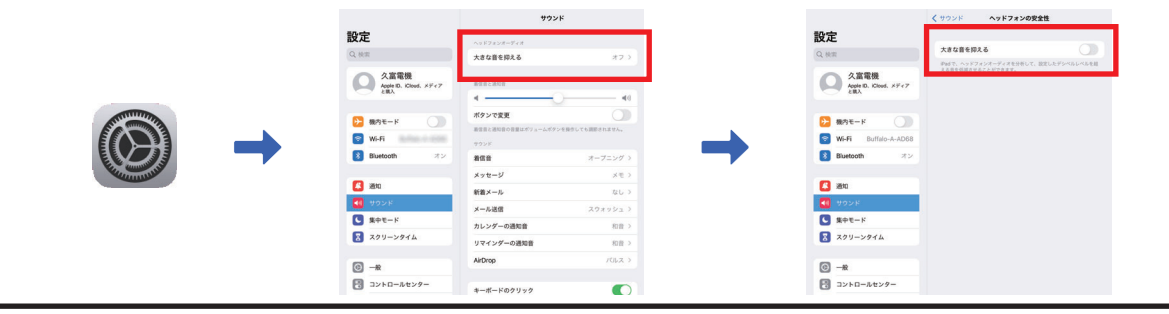

## 4 接続処理ができない場合

#### 確認5の続き

#### ●iPadOS バージョン 17 の場合

「設定」→「サウンド」→「ヘッドホンの安全性」→「大きな音量を低減」を OFF にする

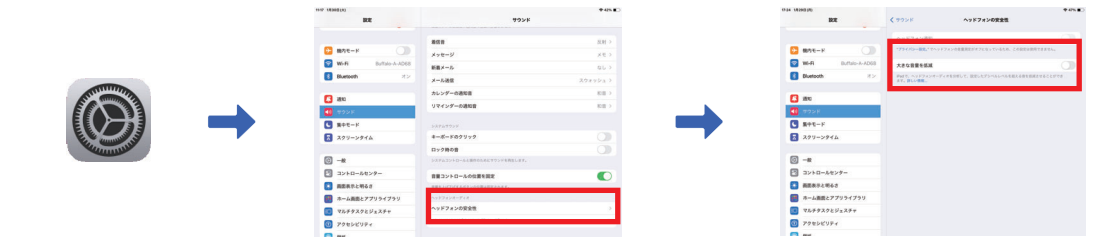

### 確認6:アプリが複数開いていないか確認する

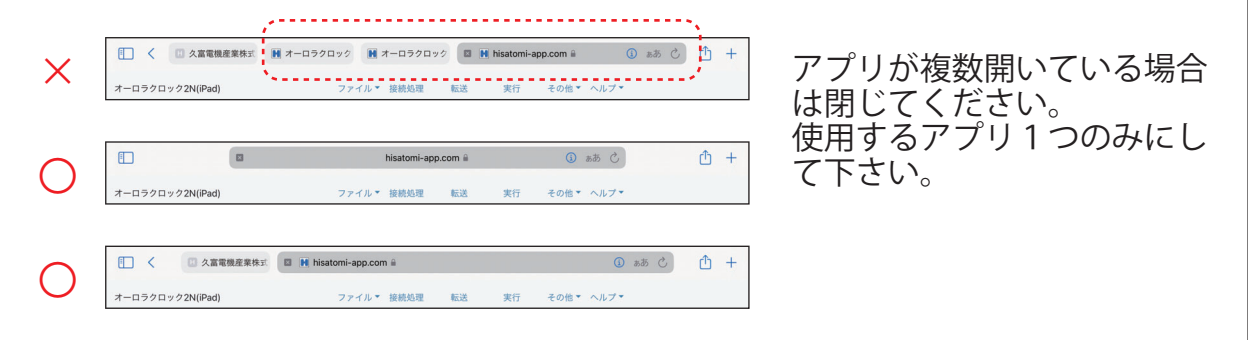

### 確認7:すべてをやり直す

1オーロラキュートを OFF にし接続ケーブルを抜く
2iPad を再起動する。
3iPad の音量を最大にする(アイコンがスピーカーを確認)
4Pad でアプリを開き「接続処理」をクリックし、iPad 本体から音が鳴るか確認する
5接続ケーブルでオーロラキュートと iPad を接続する
6iPad の音量を最大にする(アイコンがヘッドホンを確認)
7オーロラキュートの電源を入れる(SW を押しながら ON)
8「接続処理」を押す